## **Viewing ACP Example Items**

Access DAN through Clever or using your district e-mail address and log into DAN with URL: <u>https://dallasisd.schoolcity.com/</u>

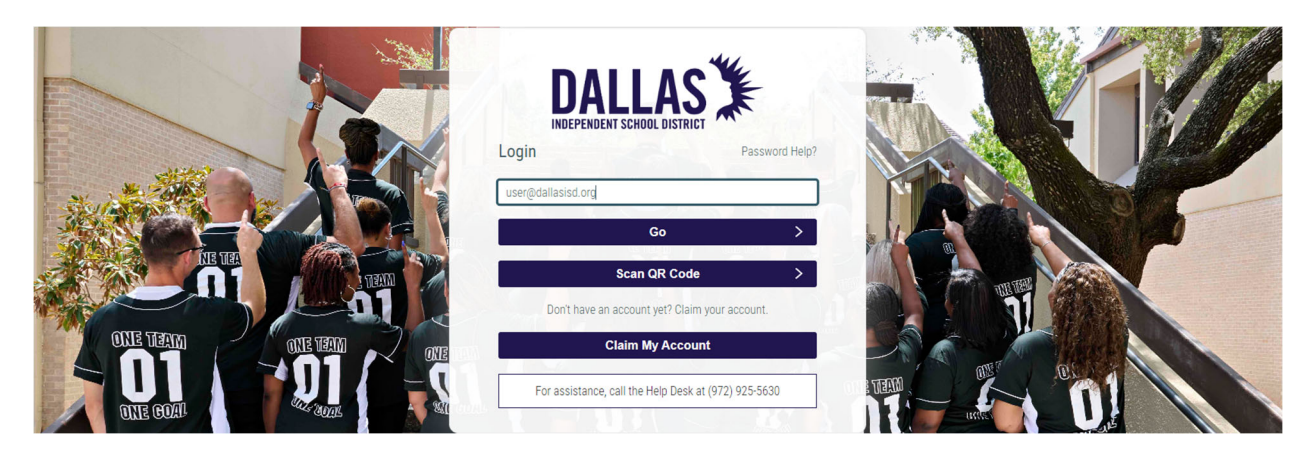

1. Click on **Launchpad**  $\checkmark$  (1a) and select **Assessments** (1b).

| Launchpad 🔨 Step 1a |             |            |           |         |         |  |  |  |
|---------------------|-------------|------------|-----------|---------|---------|--|--|--|
| Launchpad           | Assessments | Item Banks | Dashboard | Reports | Surveys |  |  |  |

2. Click on the District tab (2).

| Step                |         |        |                  |
|---------------------|---------|--------|------------------|
| Recent District PLC | Inspect | Linked | Bulk Activations |
|                     |         | Colle  | ction:           |

3. Click on All under the Collection drop-down list (3a) to deselect all the options. Select **District ACP EXAMPLE SETS Sem1 24-25** (3b) from the drop-down list.

All

•

| Year       |            | Collection: Surfect:            |               | Standard Grade/Concept: | Asse  | essment Type: | Status: | Tags: | Assessment Created By: |
|------------|------------|---------------------------------|---------------|-------------------------|-------|---------------|---------|-------|------------------------|
| 2024-20    | )25 •      | DISTRICT ACP E: - Ste           | o 3a 🚽        | All                     | All   | •             | All 👻   | All 👻 | All 👻                  |
|            |            |                                 |               |                         |       |               |         |       |                        |
|            |            | A.11                            |               |                         | abs 🕶 | Search        |         | Q     |                        |
|            |            | All                             |               |                         |       |               |         |       |                        |
| Recent     | District   | Assessment(s) Not in a Collecti | on            |                         |       |               |         |       |                        |
|            |            | 24-25 Inspect Texas PreBuilts   | 5             |                         | _     |               |         |       |                        |
| Select A   | Il Records | 24-25_Overall Instructions      |               |                         |       |               |         |       |                        |
| Ste        | ep 3b      | DISTRICT ACP EXAMPLE SET        | TS Sem1 24-25 | <b>&gt;</b> ~           |       |               |         |       |                        |
| Showing 50 | ) v of 4   | DISTRICT ACP Sem2 23-24 M       | AKE UP        |                         |       |               |         |       |                        |

| Subject: |   |
|----------|---|
| All      | • |
|          |   |

4. Click on (4a) to deselect all the options and select the desired subject (4b) from the drop-down list. Click on (4c) to see the results.

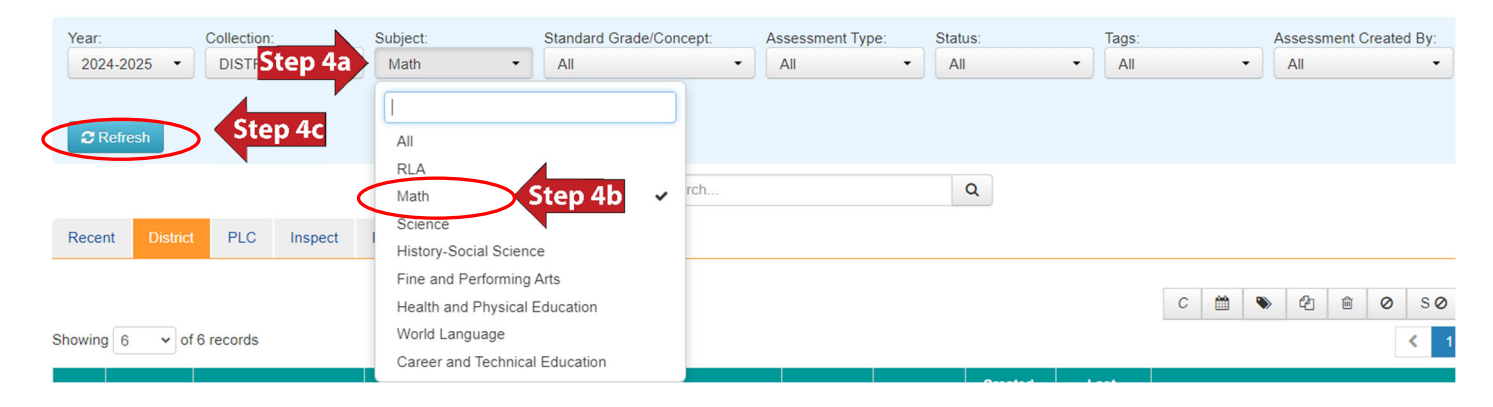

## 5. The results are shown.

| Showing 6 v of 6 records |            |                                                |                 |                 |               |          |            |             |           |
|--------------------------|------------|------------------------------------------------|-----------------|-----------------|---------------|----------|------------|-------------|-----------|
|                          | ID \$      | Assessment Name                                | # of<br>Items ≑ | Start<br>Date ∳ | End<br>Date ♦ | Status 🖨 | Progress 🖨 | Activity 🖨  | Туре 🖨    |
|                          | 2425000270 | EXAMPLE ITEMS Algebra I Advanced Sem1 24-25    | 29              | 08/16/2024      | 12/13/2024    |          |            | Unpublished | Item Bank |
|                          | 2425000269 | EXAMPLE ITEMS Algebra I Sem1 24-25             | 32              | 08/16/2024      | 12/13/2024    |          |            | Unpublished | Item Bank |
|                          | 2425000268 | EXAMPLE ITEMS Algebra II Advanced Sem1 24-25   | 31              | 08/16/2024      | 12/13/2024    |          |            | Unpublished | Item Bank |
|                          | 2425000272 | EXAMPLE ITEMS Algebra II Sem1 24-25            | 30              | 08/16/2024      | 12/13/2024    |          |            | Unpublished | Item Bank |
|                          | 2425000266 | EXAMPLE ITEMS Pre-Calculus Advanced Sem1 24-25 | 29              | 08/16/2024      | 12/13/2024    |          |            | Unpublished | Item Bank |
|                          | 2425000267 | EXAMPLE ITEMS Pre-Calculus Sem1 24-25          | 26              | 08/16/2024      | 12/13/2024    |          |            | Unpublished | Item Bank |